2

**GE KVG Check-In** 

## **Erstellung QR-Code**

Kontaktaufnahme GE KVG für Freischaltung der Domäne.

customers@kvg.org

check-in.kvg.org/check-in Webseite aufrufen und Felder ausfüllen.

Auf Button «QR-Code generieren» klicken.

3

```
QR-Code ausdrucken
und gut ersichtlich
aufhängen.
```

## **Datenerfassung GE KVG Check-In App**

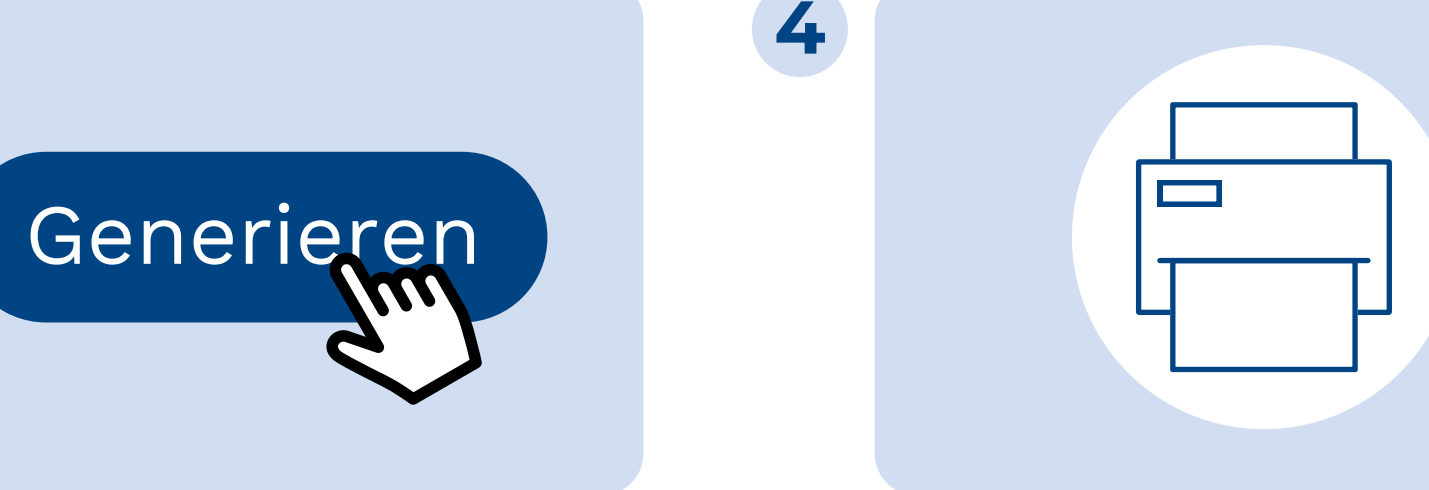

<sub>ل</sub>ک

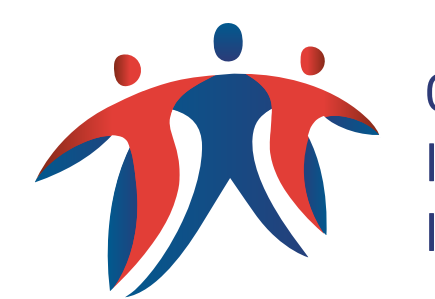

Gemeinsame Einrichtung KVG Institution commune LAMal Istituzione comune LAMal

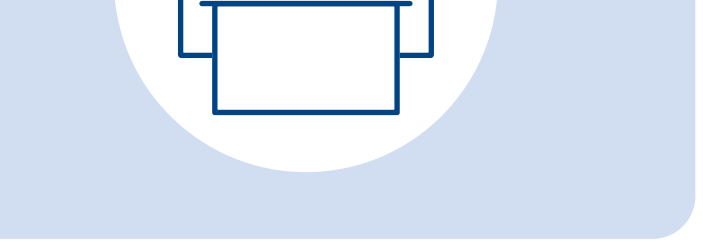

Leistungserbringer

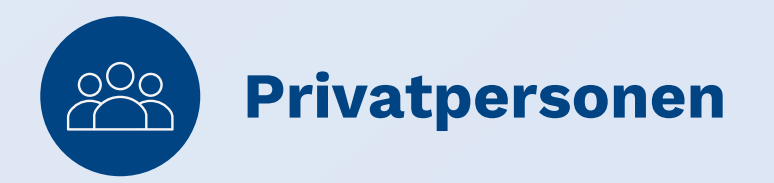

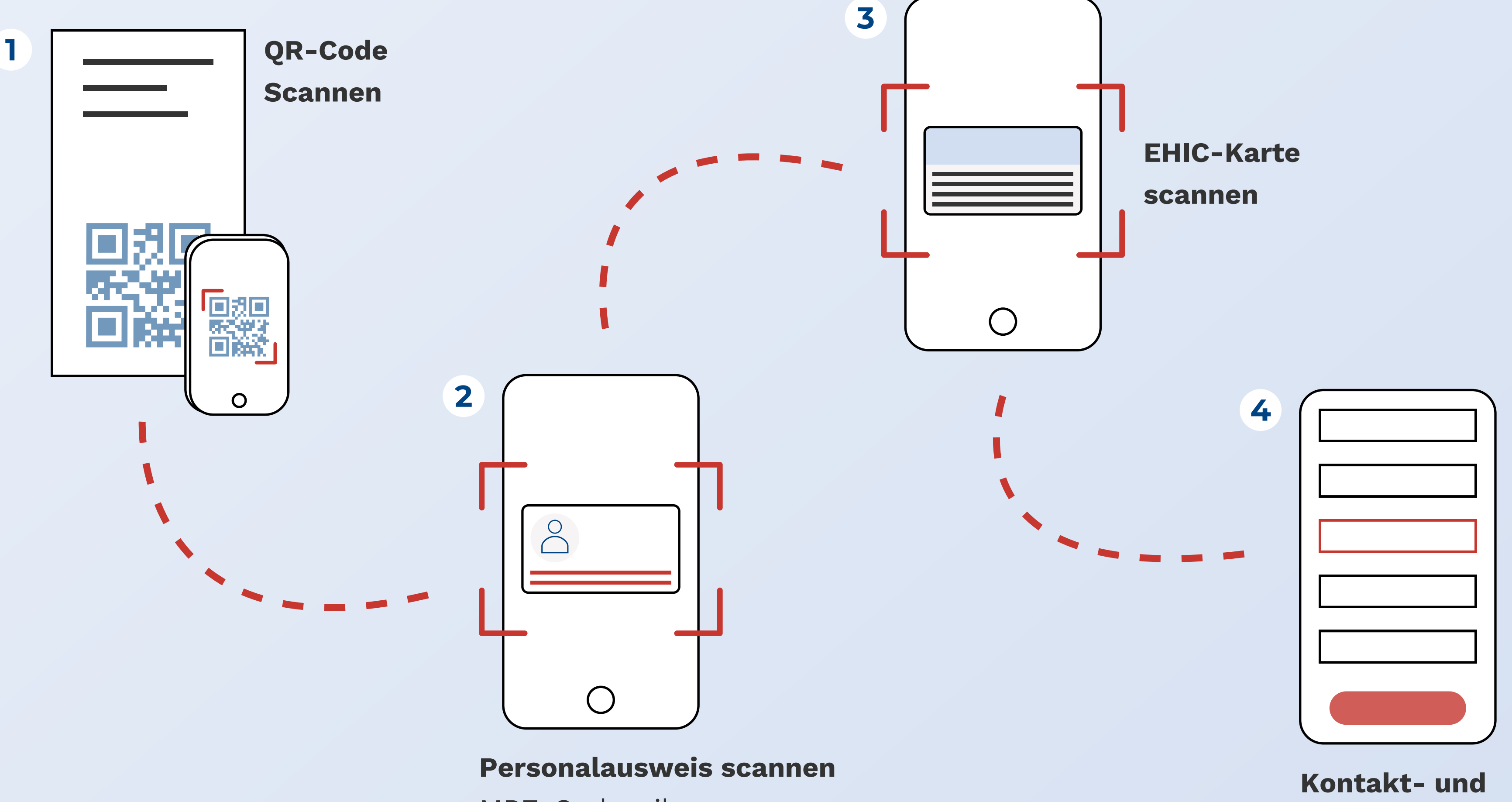

MRZ-Codezeile muss sichtbar sein.

Aufenthaltsangaben

Achten, dass alle Pflichtfelder ausgefüllt sind.

## Informationsversand

**GE KVG** 

**Entscheid zur Kostensicherung** und weiterführende Informationen werden per E-Mail versendet.

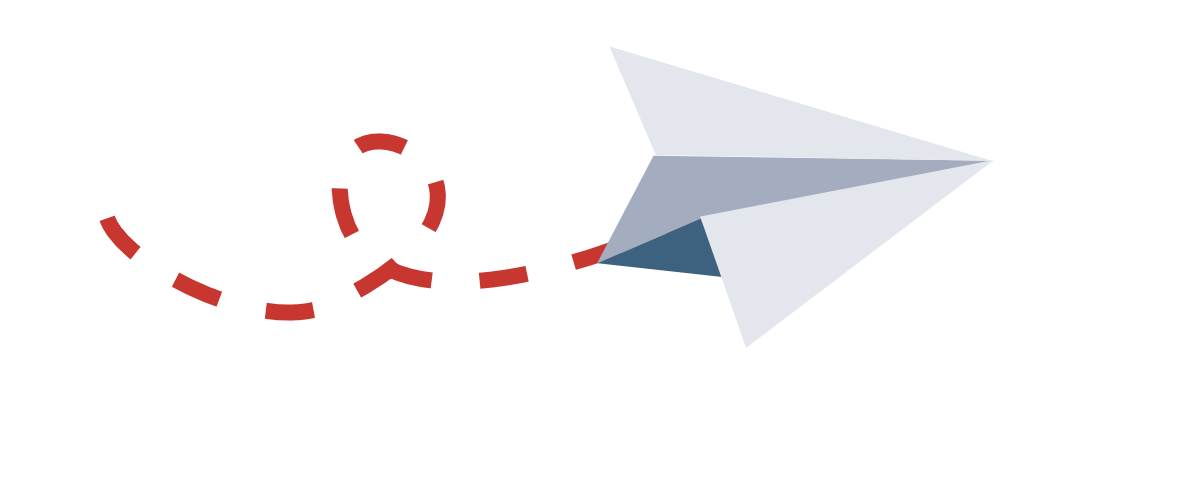

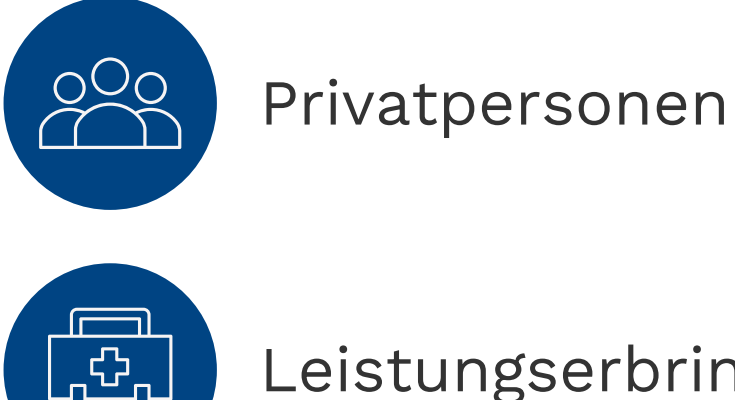

Leistungserbringer